## IT点呼キーパー スマホ版アプリのアップデート方法

①ホーム画面の**Playストア**の アイコンをタップします。

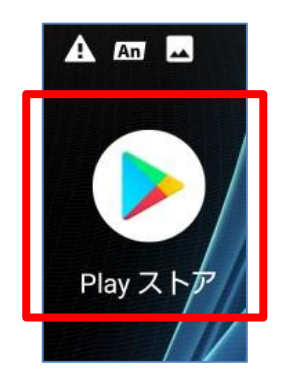

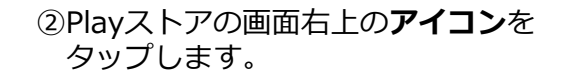

③**マイアプリ&ゲーム**をタップします。

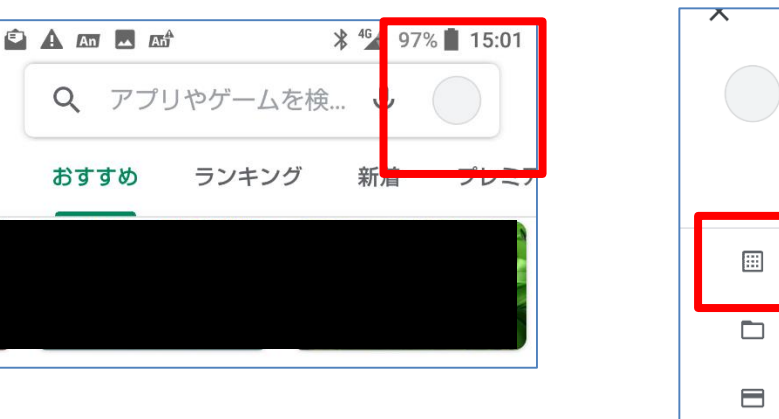

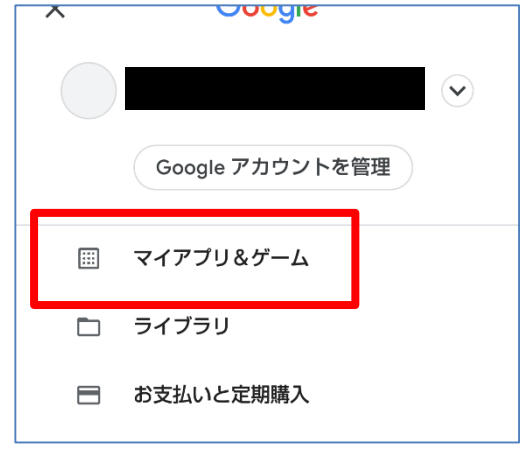

④IT点呼キーパーのアプリの横にある**更新ボタン**を タップします。【完了】

| アップデート                    | インストール済み    | ライブラリ |
|---------------------------|-------------|-------|
|                           |             |       |
| アップデート保留中<br>自動更新を有効にしました |             |       |
| <b>「</b> 」<br>9.2MB       | キーパーv2 スマホ版 | 更新    |
|                           | ~           | 更新    |

## 【その他 注意点】

- スマートフォンやバージョンによっては、表示や タップする箇所が異なる場合があります。
- ・更新の表示がない場合は更新済です。
- ・表示されている名称やアイコンは、バージョンに よって異なります。以下のいずれかのアイコンが IT点呼キーパーのアイコンになります。

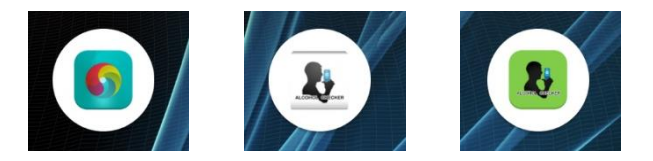